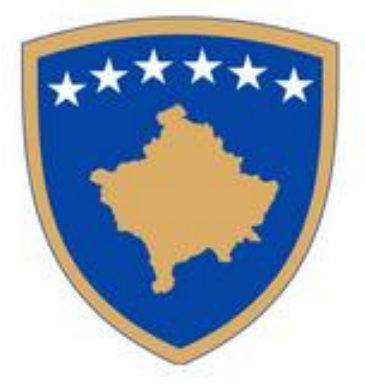

# E – PROKURIMI

# Regjistrimi

# Autoriteti Kontraktues

Janar 2016

# 1 Regjistrimi i autoritetit kontraktues

Roli i përdoruesit është kategoria më parë e definuar e cila mund t'i ndahet përdoruesëve në bazë të përshkrimit të punëve të tyre apo disa kritereve tjera. Me fjalë tjera, përdoruesëve u kufizohen disa aktivitete, të cilëve iu kanë ndarë rolet adekuate.

Karakteristikë e dytë e rëndësishme për përdorimin e rolit është integriteti dhe sigurimi i shënimeve afariste të cilat i sigurohen përdoruesit në rast të përdorimit të platformës elektronike të prokurimit publik. Përdoruesëve mund të ju ndahen role të ndryshme sipas nevojës.

#### 1.1 Administratori i procedurës së prokurimit– Admin i prokurimit

Në mënyrë të pavarur zbaton procedurën e përgjithshëm të publikimit, përgatit procedurën, krijon formullarë të shpalljes, kontrollon rregullësin e shënimeve të regjistruara dhe dërgon formularët e shpallura në publikim. Administratori i procedurës së prokurimit mund të kontrolloj veprimet e veta dhe të gjitha veprimet në nivel të organizatës dhe autoritetit kontraktues.

#### 1.2 Administratori i autoritetit kontraktues – Admin AK

Hierarkishtë, roli më i lartë i përdoruesit automatikisht i ndahet të ashtuquajturit përdorues zero, pas regjistrimit të autoritetit kontraktues të ri. Në mënyrë të pavarur zbaton tërë procedurën e publikimit, përgatit procedurën, krijon formularët e publikimit, kontrollon vlefëshmërinë e shënimeve të regjistruara dhe i dërgon formularët e publikimit në shpallje. Shfrytëzon të gjitha funksionet e "Administratorit të procedurës së prokurimit". Mund të ndryshojë shënimet amë në organizatë dhe njësitë organizative nëse ekzistojnë. Mund ti regjistroj dhe të fshijë përdoruesit ekzistues (pa shkresa të reja), të krijoj "Raport për prokurimin publik", të kontrolloj veprimet e veta dhe të gjitha veprimet në nivelin e organizatës dhe autoritetit kontraktues.

| Përdoruesi në r | egjistrim pë | erzgjedh re | egjistrimin | publik | ose sektorin e | autoritetit kontraktues. |
|-----------------|--------------|-------------|-------------|--------|----------------|--------------------------|
|-----------------|--------------|-------------|-------------|--------|----------------|--------------------------|

|                                   | Q | Regjistrimi    |   |                                                                                                    |
|-----------------------------------|---|----------------|---|----------------------------------------------------------------------------------------------------|
|                                   |   |                |   | 0. Regjistrimi                                                                                               |
| NJOFTIMET E PUBLIKUARA            | • | U. Regjistrimi | 4 | Regijstrimi për operatoret ekonomik                                                                          |
| KUOTIMIT TË ÇMIMIT -<br>NJOFTIMET |   |                |   | <ul> <li>Personi fizik (shkarkim të dokumentacionit)</li> <li>Operator ekonomik (Personi juridik)</li> </ul> |
| KLASËT E LIGJIT                   | 4 |                |   | <ul> <li>Regjistrimi për autoritetet kontraktuese</li> <li>Autoriteti kontraktues</li> </ul>                 |
| HYRJE (LOGIN)                     |   |                |   | Operator i shërbimeve publike                                                                                |
| REGJISTRIMI                       |   | ]              |   | Vazhdo 🕨                                                                                                    |
| PLANIFIKIMI I PROKURIMI           | 4 |                |   |                                                                                                    |

Figurë 1. Regjistrimi autoritetëve kontraktues

#### 1.3 Kodi i sigurisë

Përdoruesi në hapin e dytë duhet të plotësoj Kodin e sigurisë që sistemi të dij që regjistrimin në sistem e kryen personi, e jo aparati apo mjeti. Është e nevojshme të përshkruhen numrat dhe shkronjat e zgjedhura, në varësi me kombinimin.

|                                         |   | 1. Kodi i sigurisë |
|-----------------------------------------|---|--------------------|
| 1. Kodi i sigurisë                      | 4 |                    |
| 2. AK - informata te organizatës        | 4 |                    |
| 3. Lloji i autoritetit kontraktues      | 4 | ×/ A3∀ <           |
| 4. Aktiviteti kryesor i AK              | 4 | U7A3D              |
| 5. Adresa e AK                          | 4 |                    |
| 6. AK - personi kontaktues              | 4 | Verbele            |
| 7. Autoriteti kontraktues - Përmbledhje | 9 | Vaznao 🕨           |

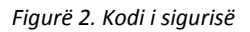

#### **1.4** Paralajmërim për skadimin dhe validimin e kodit

Butoni anash përdoret për (refresh) të kodit dhe pastaj sistemi gjeneron kod të ri. Në rast të pritjes më të gjatë kodi do të skadoj dhe kur përdoruesi provon të kaloj në hapin e dytë do të merrë paralajmërim se kodi ka skaduar. Pastaj e përdorë butonin refresh që të merrë nga sistemi kod të ri dhe përsëri e regjistronë dhe pastaj klikon ruaj/vazhdo.

| Regjistrimi i autoritetit kontraktu                                                                                                    | es                                                              |
|----------------------------------------------------------------------------------------------------|-----------------------------------------------------------------|
| 1. Kodi i sigurisë       Image: Comparizatës         2. AK - informata te organizatës       Image: Comparizatës         3. Lloji i autoritetit kontraktues       Image: Comparizatës         4. Aktiviteti kryesor i AK       Image: Comparizatës         5. Adresa e AK       Image: Comparizatës         6. AK - personi kontaktues       Image: Comparizatës         7. Autoriteti kontraktues - Përmbledhje       Image: Comparization of the second second seco | 1. Kodi i sigurisë<br>NZZZE 2<br>U7A3D<br>Vazhdo                |
|                                                                                                    | Paralajmërim!         Kodin i vendosur ka skaduar pas sekondash |

Figurë 3. Paralajmërim per mbarimin dhe vlefshmërin e kodit

#### 1.5 Regjistrimi themelor i shënimeve

Në hapin e dytë, përdoruesi e shkruan emrin e organizatës d.m.th. subjektin ekonomik të cilin e regjistron. Fusha e parazgjedhur e shtetit është Kosova, por përdoruesi me klikimin në "loocap" hap formën në të cilën zgjedhë shtetin përkatës.

| Plotësoni me të dhënat nga /<br>Numri fiskal | Administrata Tatimore e Kosovës duke u bazuar në numrin tiska: Plotësoni |                |     |
|----------------------------------------------|--------------------------------------------------------------------------|----------------|-----|
| Organizata/Emri (Com                         | pany/Name)*                                                              | SRPSKI ENGLISH |     |
| Shtet                                        |                                                                          | Kosovo         | S 🗙 |
| Kodi i buxhetit*                             |                                                                          |                |     |

Figurë 4. Vendosja e informacioneve themelore të autoritetit kontraktues

#### 1.6 Lloji i autoritetit kontraktues

Përdoruesi kryen përzgjedhjen se cilit lloj autoriteti kontraktues i takon.

| 1. Kodi i sigurisë                      | 4 | 3. Lloji i autoritetit kontraktues 🧕                       |
|-----------------------------------------|---|------------------------------------------------------------|
| 2. AK - informata te organizatës        | 4 | Agiencitë / zvrat lokale dhe rajonale                      |
| 3. Lloji i autoritetit kontraktues      | 4 | <ul> <li>Agiensitë shtetërore / Zvrat</li> </ul>           |
| 4. Aktiviteti kryesor i AK              | 4 | Institucion evropian / agjenci apo organizatë ndërkombëtar |
| 5. Adresa e AK                          | 4 | Ministritë dhe autoritetet e tjera të qeverisë qendrore    |
| 6. AK - personi kontaktues              | 4 | Personat juridikë rregullohen nga e drejta publike         |
| 7. Autoriteti kontraktues - Përmbledhje | 4 | Qeveritë lokale dhe rajonale                               |
|                                         |   |                                                            |

Figurë 5. lloj i autoritetit kontraktues

#### 1.7 Aktivitet kryesor i AK

Përdoruesi zgjedhë aktivitetet krysore të autoritetit kontraktues.

| 4. Ak | tiviteti kryesor i AK 🐵           |
|-------|-----------------------------------|
|       | Administrata publike              |
|       | Mbrojtje                          |
|       | Rendi dhe siguria publike         |
|       | Mbrojtjen e mjedisit              |
| (FT)  | Çështjet ekonomike dhe financiare |
|       | Zhëndetësor                       |
|       | Banimit dhe komunitetit           |
|       | Mbrojtja sociale                  |
|       | Rekreacion, kulturës dhe fesë     |
|       | Edukim                            |
|       | Tjetër                            |
|       |                                   |
|       | Paraprak Ruaj dhe vazhdo 🕨        |

Figurë 6. Aktivitet e autoritetit kontraktues

#### 1.8 Adresa e selisë

Për vendosjen e adresës së re zgjedhet alternativa "e Re" dhe regjistrohen shënimet e obligueshme:

- lloj i shënimit,
- adresa,
- numëri postal,
- vendi;

Shënimet jo të obligueshme :

- telefoni,
- telefaks,
- e-mail,
- vërejtje.

Eshtë oblikative të regjistrohet adresa e selisë dhe adresa e llogarisë, pavarësishët se a janë adresat e njëjta. Nëse deshironi ti modifikoni shënimet e regjistruara apo të fshini ndonjë adresë, është e nevojshme të shënohet adresa e dëshiruar, dhe pastaj e zgjedhëni alternativën "Ndrysho" ose "Fshij".

| sta e adresave    |                    |          |           |         |          |
|-------------------|--------------------|----------|-----------|---------|----------|
| piiadresës Adresa | Numri postal Vendi | Telefoni | Telefaksi | E-posta | Vërejtje |
| Selia 🔹           |                    |          |           |         |          |
| dresa për faturë  |                    |          |           |         |          |
| elia Refuzo       |                    |          |           |         |          |

Figurë 7. Adresa e Autoritetit Kontraktues

#### **1.9** Personat kontaktues

Autoriteti kontaktues futë listën e personave për kontakt me gjitha shënimet kryesore për ata që do të jenë të ngarkuar për komunikim.

| 6. AK - personi kontaktues |          |           |         |        | 1 |
|----------------------------|----------|-----------|---------|--------|---|
| Lista e kontakteve         |          |           |         |        |   |
| Emri dhe mbiemri           | Telefoni | Telefaksi | E-posta | Adresa |   |
|                            |          |           |         |        |   |
| Aprovo                     | JZO      |           |         |        |   |

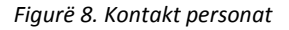

#### 1.10 Informatat për përdoruesin

Në hapat e më tejmë të cilet pasojnë futen shënimiet e përdoruesit. Shënimet e detyrueshme janë ato pranë të cilave është shënja (\*)

| imri:*                                 |  |  |
|----------------------------------------|--|--|
| Ibiemri*                               |  |  |
| lumri i identi <mark>f</mark> ikimit:* |  |  |

Figurë 9. Informata e perdoruesit

#### 1.11 Gjuha e parazgjedhurë

Përdoruesi e zgjedh gjuhën e cila në të ardhmen do te jetë KRYESORE/gjuhë e parazgjedhure pavarësisht nga përzgjedhja perdoruesi mundet të ndyshoje gjuhën përmes formës edhe pas regjistrimit.

|                                        |    | 2. Përzgjedh gjuhen  | e default |                     |
|----------------------------------------|----|----------------------|-----------|---------------------|
| 1. Informata për përdoruesin           | 4  |                      |           |                     |
| 2. Gjuha Default                       | 4  |                      |           |                     |
| 3. E-mail                              | 4  | Gjuha e parazgjedhur | Shqip     | •                   |
| 4. Pyetja sekrete (dhe përgjigjja)     | 1  |                      | English   | Gjuha e parazgjedhu |
| 5. Informata për regjistrim            | 4  |                      | Shqip     |                     |
| 6. Termat dhe kushtet e përgjithshme   | 4  | Paraprak             | Srpski    |                     |
| 7 Informata për regjistrim - Përmbledh | ie |                      |           |                     |

Figurë 10. Zgjedhja e gjuhës

#### 1.12 E - mail

Gjithashtu, si shënim është e detyrueshme dhe e nevojshme të regjistrohet e-mail adresa e përdoruesit, ashtu që sistemi të këtë mundësi të dergoj e-mail të njoftimit,siq janë:

- sistemi dërgonë mesazh për aktivimin e llogariës së përdoruesit
- do të vijojnë informacionet plotësues për procedurën për të cilën janë marrë më parë dokumentet për licitacion
- të gjitha ndryshimet në dokumentacion, shpenzimet dhe shtojcat etj...
- Ju duhet të konfirmojë adresën e-mail!

| Email*                |                                                       |                                 |                                |
|-----------------------|-------------------------------------------------------|---------------------------------|--------------------------------|
| Email konfirmuar*     |                                                       |                                 |                                |
|                       |                                                       |                                 |                                |
| s përfundimit të proc | esit të regiistrimit, në email.in e specifikuar do të | dëraohet udhëzimi i aktivizimit | të llonarisë së shfrytëzuesit  |
| s përfundimit të proc | esit të regjistrimit, në email-in e specifikuar do të | dërgohet udhëzimi i aktivizimit | të llogarisë së shfrytëzuesit. |

Figurë 11. e – mail

### 1.13 Pyetje sekrete/ Përgjigje në pyetje sekrete

Përdoruesi e përmbush fushën me pyetje sekrete dhe me përgjigje në pyetje sekrete e cila shërben me rast të humbjes së fjalëkalimit.

| 4. Pyetja sekrete (dhe p      | ërgjigjja) 🧐      |  |  |
|-------------------------------|-------------------|--|--|
| Pyetja sekrete:               |                   |  |  |
| Përgjigja në pyetjen sekrete: |                   |  |  |
|                               |                   |  |  |
| Paraprak                      | Ruaj dhe vazhdo 🕨 |  |  |

Figurë 12. Pyetje sekrete / përgjigje

#### 1.14 Emri i përdoruesit dhe fjalëkalimi

Emri i përdoruesit- vetë e caktoni (psh. emri i përdoruesit, emri, mbiemri etj.).

Fjalëkalimi- gjithashtu vetë e caktoni.

Kushtet e vendosjes së fjalëkalimit të saktë:

- Gjatësia minimale 8 shenja, (kombinim i shkronjave dhe shifrave)
- Duhet të përmbanë së paku 1 shifër
- Duhet të përmbanë së paku 1 shkronjë të madhe
- Nuk duhet të filloj me emrin tuaj përdorues
- Karaktere që nuk janë të lejuara:<>\/":\*?|

| 6. Informatat për regjistrim                                                                                                    |  |  |  |  |  |
|----------------------------------------------------------------------------------------------------|--|--|--|--|--|
| Fjalëkalimi i ri nuk mund të fillojë me emrin e përdoruesit. Gjatësia minimale është 8 karakterë.<br>Fjalëkalimi duhet të përmbajë të paktën një shkronjë të vogël, të paktën një shkronjë të madhe dhe të paktën një numër. Fjalëkalimi dhe konfirmimi i fjalëkalimit duhet të jenë të njejtë.<br>Karaktere që nuk janë të lejuara:<>\":"? |  |  |  |  |  |
| Emri i shfrytëzuesit*<br>Fjalëkalimi *<br>Konfirmimi i fjalëkalimit*                                                                                                    |  |  |  |  |  |
| Paraprak     Ruaj dhe vazhdo     ▶                                                                                                    |  |  |  |  |  |

Figurë 13. Emri i përdoruesit dhe fjalëkalimit

#### 1.15 Kushtet e përgjithshme të afarizmit – Termët dhe kushtet e përgjithshme

Para përfundimit të procedurës të regjistrimit përdoruesi duhet ti pranoj kushtet e përgjithshme të afarizmit , të cilat mund të shihen me klikim në "Kushtet e përgjithshme të afarizmit", të cilat i përcakton KRPP.

|                                        |      | а. <del>т</del>                                                                   |                   |                  |                       |
|----------------------------------------|------|-----------------------------------------------------------------------------------|-------------------|------------------|-----------------------|
| 1. Informata për përdoruesin           | 4    | 6. lei                                                                            | rmat dhe kushte   | t e përgjithshme |                       |
| 2. Gjuha Default                       | 4    | Kushte                                                                            | t e përgjithëshme | të bërit biznes  |                       |
| 3. E-mail                              | 4    | Pranoi                                                                            | kushtet           |                  |                       |
| 4. Pyetja sekrete (dhe përgjigjja)     | 4    | Pas klikimit në "ruaj dhe vazhdo" në email adresën tuaj do ti pranoni udhëzimet p |                   |                  | pranoni udhëzimet për |
| 5. Informata për regjistrim            | 4    | aktivizimin e llogarisë së shfrytëzuesit.                                         |                   |                  |                       |
| 6. Termat dhe kushtet e përgjithshme   | 4    |                                                                                   | Daranrak          | Ruai dha yazhda  |                       |
| 7 Informata nër regjistrim - Përmbledh | ie o |                                                                                   | гагартак          |                  |                       |

Figurë 14. Kushtet e përgjithshme të afarizmit

#### **1.16 E-mail Aktivizues**

Me shtypjen në alternativën "Ruaj "shënimet e regjistrimit automatikisht me e-mail i dërgohen shërbimit për përdorues dhe vetë përdoruesit. Në e-mail të cilin e merrë përdoruesi gjindet linku për aktivizim. Duke klikuar linkun për aktivizim, përdoruesi ka aktivizuar llogarine e vetë.

| E martë 26.12.2016 12:00                                                                                                    |
|----------------------------------------------------------------------------------------------------|
| e-prokurimi@rks-gov.net                                                                                                    |
| Regjistrohu n sistemi prokurim / Registration at eProkurimi system/ Registracija na eProkurimi sistemu                                                                                                    |
| Për: Emri Mbiemri                                                                                                    |
| L/e nderuar/a Emri Mbiemri                                                                                                    |
| Kur ne pranojmé té dhěnat tuaja tě validuara, ju do tě pranoni njoftime tjera elektronike tě cilat do tě ju informojně qě jení Pérdorues aktiv i sistemit elektronik tě prokurimit publik tě Kosovés.<br>Tě dhěnat për validim janě <u>ketu</u> . |
| Něse linku "Kětu" nuk funksionon, ju lutemi kopjoni adresěn ně víjim ně browser-in tuaj: http://mswin12/SPIN_KOSOVO/application/ipn/Admin/SluzbenikPartnerRegistrationFrm.aspx?guid=e0a47b8f-45d1-497e-a16d-c63ceb30401f                          |
| Formën e nënshkruar të regjistrimit, ju lutemi dërgojeni në fax numrin:(xx) xxxx-xxx.                                                                                                    |
| Něse kení pyetje shtesě, ju lutemi kontaktoni shěrbimin Help Desk.                                                                                                    |
| Gjithi të mirat,<br>KSPP                                                                                                    |
| Help Desk Service<br>Leffon: (b) yor-yor<br>e-mail: <u>PRC-HDBay.yr</u><br>working hous: yorking days from 8h till 16h                                                                                                    |
| Dear Name Surname                                                                                                    |
| When we receive your validation data you will get other electronic message which will inform you that you became active user of electronic public procurement system of Kosovo. Validation data are here                                          |
| 1f link "here" does not work, please copy following address into Internet browser: http://mswin12/SPIN_KOSOVO/application/ipn/Admin/SluzbenikPartnerRegistrationFrm.aspx?guid=e0a47b8f45d1497e-a16d<63ceb30401f                                   |
| Signed registration form, please sent to fax number: (xx) xxxx.                                                                                                    |
| If you have any additional questions, please contact Help Desk Service.                                                                                                    |
| Best regards,<br>PPRC                                                                                                    |
| Help Deak Service<br>Leffonz (0) yor-yor<br>e-mail: <u>PRC-HDBayxy</u><br>working hours: working days from 8h till 16h                                                                                                    |
| Poštovani(a) Ime Prezime                                                                                                    |
| Nakon što primimo Vaše overene podatke dobićete drugu elektronsku poruku kojom ćemo Vas izvijestiti da ste postali aktivan korisnik sistema elektronske javne nabavke Kosova.<br>Podaci za overu nalaze se <u>ovde</u>                            |
| Ako vam link "ovde" ne funkcioniše, molimo da iskopirate sledeći tekst u internetski preglednik: http://mswin12/SPIN_KOSOVO/application/ipn/Admin/SluzbenikPartnerRegistrationFrm.aspx?guid=e0a47b8f-45d1-497e-a16d-<63ceb30401f                  |
| Overeni primerak registracionog formulara molimo da pošaljete na broj telefaksa: (xx) xxxxxxxx.                                                                                                    |
| Imate li dodatnih pitanja, obratite se Službi za korisnike.                                                                                                    |
| Sed2an pozitav,<br>PRIC<br>Subba za kontenike<br>Leffonz (d) yw wrw.<br>e-mail: <u>PRC-HD@www</u>                                                                                                    |

Figurë 15. Aktivizimi i llogarisë së përdoruesit

## 2 Hyrja dhe dalja nga sistemi

Për të hyrë në sistem, është e nevojshme të shkohet në ueb-adresën http://e-prokurimi.rks-gov.net/

Zgjedhëni "Login" nga menyja, me që rast hapet dritarja për hyrjen e përdoruesit, në të cilën përdoruesi duhet të shënoj emrin e vet përdorues (User Name) dhe fjalëkalimin (Password) në mënyrë që të mund të ketë qasje në sistem.

|                            | 🕼 KKRP 🖉 Legislacioni 🍪 Raporte 🖾 Pyetjet e shpeshta 🖺 Informata 🞯 Kontaktet Shqip 🕥 Login V                                                                                                    |
|----------------------------|----------------------------------------------------------------------------------------------------|
| Q                          | Mir se kini arrdh në eProkurimin e sistemit Republikes së Kosovë!                                                                                                    |
| NJOFTIMET E PUBLIKUARA 👍   |                                                                                                    |
| KLASËT E LIGJIT 4          | Këtu keni mundësi të gjeni informatat për krejt të shpallura prokurimet publik të Ligjit zyrtarve për Prokurimit Publik Republikes së Kosovës.                                                                                                    |
| REGJISTRIMI                | Sistemi për elektronikën e prokurimit publik lejojnë:<br>1. Komisioni regulativ për prokurimin publik Republikes së Kosovës                                                                                                    |
| PLANIFIKIMI I PROKURIMIT 4 | Shpalle e kaintuka     Shpalle e kaintuka     Shpalle e kaintukaaintuka     Shpalle e kaintukaaintuka     Shpale kaintukaaintukaaint |
|                            | Operatoret ekonomik <ul> <li>Parashikimi i krejt informatave të procedurave të shpallura në prokurimin publik</li> <li>Shkarkimi i dorjeve të tenderit</li> <li>Dorezimi i ofertave</li> <li>Dorezimi i ankesës</li> </ul> <ul> <li>Ligji për prokurimin publik</li> <li>Ligji për prokurimi n publik</li> <li>Doracak për dorezimi ne-Prokurimi i sistemeve</li> <li>Referencat e shpejta - e-Prokurimi i sistemeve</li> <li>Udhezimet për cilësimet web shikuesin</li> <li>Kushtet të përgjithshem të biznesit</li> </ul>                                                                                                    |

Figurë 16. Faqja e parë e-Prokurimi

#### 2.1 Hyrja në sistem

Me klikimin në butonin **"Login**" përdoruesi paraqitet në sistem dhe gjithë çka që punon shënohet nën emrin e tij /ose saj emri i përdoruesit.

**VËREJTJE**: Nëse përdoruesi e ka harruar fjalëkalimin në formën për hyrja është e mundshëme që në të njëjtën formë të hapet formulari i ri për fjalëkalimin e ri ose të kontaktohet administratori i sistemit që të dërgoj fjalëkalim të ri. Fjalëkalimi i cili regjistrohet nuk është i dukshëm në ekran. Me këtë mbrohet sekreti i fjalëkalimit kur dikush tjetër shikon në monitor.

Për gjithë çka që bëhet në sistem duke përdorur emrin e përcaktuar të përdoruesit dhe fjalëkalimin, është përgjegjës personi të cilit i takon emri i përdoruesit. Për këtë, është në interes të përdoruesit, pronarit të emrit të përdoruesit të ruaj sekretin e fjalëkalimit të tij. Shënimet për hyrje pranohen nga shërbimi i përdoruesit të sistemit të e-Prokurimi, pas autorizimit të përdoruesit (regjistrimi publik/ sektori i autoritetit kontraktues) dhe/ose nga administratori i autoritetit kontraktues (përdoruesit ekzistues) i cili ka autorizim të shtoj përdorues brenda organizatës të cilës i përket.

Pas klikimit në butonin **"Login"**, dhe nëse sistemi e ka njohur emrin e përdoruesit dhe fjalëkalimin , është e mundur të fillojë puna.

| NJOFTIMET E PUBLIKU  | IARA | Login                                                                         |         |   |
|----------------------|------|-------------------------------------------------------------------------------|---------|---|
| KLASËT E LIGJIT      | •    | Emri i përdoruesit                                                            | hyrjeje |   |
| HYRJE (LOGIN)        |      | Fjalēkalim                                                                    | •••••   | • |
| REGJISTRIMI          |      | Nuk keni Ilogari? Regjistrohu këtu<br>Keni harruar fjalëkalimin? Klikoni këtu |         |   |
| PLANIFIKIMI I PROKUF |      | Login                                                                         |         |   |

Figurë 17. Hyrja në sistem

### 2.2 Dalja nga sistemit

Kur përdoruesi ka përfunduar punën në sistem **është e DETYRUESHME** dhe e nevojshme që të çregjistroheni nga sistemi, që është e mundur duke klikuar alternativën **DALJA**" larët në skaj të majtë, që personit tjetër t'i pamundësohet nën emrin e përdoruesit të ndryshoj procedurat.

|                              | 🕼 KKRP 🛢 Legislacioni 🏟 Raporte 🔤 Pyetjet e shpeshta 🖺 Informata 🞯 Kontaktet Shqip 🗸 🜔 Emri Mbiemri; Njësia organizative 1, Ministri 1; :                                                                                                    | 10:30 ~ |
|------------------------------|----------------------------------------------------------------------------------------------------|---------|
| Q.                           | Mir se kini arrdh në eProkurimin e sistemit Republikes së Kosovë!                                                                                                    | emri ]  |
| KLASËT E LIGJIT 🕴            | Këtu keni mundësi të gjeni informatat për krejt të shpallura prokurimet publik të Ligjit zyrtarve për Prokurimit Publik Republikes së Kosovës.                                                                                                    |         |
| HYRJE (LOGIN)<br>REGJISTRIMI | Sistemi për elektronikën e prokurimit publik lejojnë:<br>Organet e kontratifie<br>1. Komisioni regulativ për prokurimin publik. Republikes së Kosovës                                                                                                    |         |
| PLANIFIKIMI I PROKURIMIT 🧃   | Shpalije e lajmeve të procedurave prokurimit publik     Sontrollimi dhe nota e ofertave     Dorezimi i kontratës dhe marrëveshja kornizore     pagesa e realizimit të kontratës dhe marrëveshja kornizore     Porosija pas kontratave dhe marrëveshja kornizore     Lajmerimet                                                                                                    |         |
|                              | Operatoret ekonomik       Dokumenti kryesor         • Parashikimi i krejt informatave të procedurave të shpallura në prokurimin publik       • Dokumenti kryesor         • Dorezimi i ofertave       • Dorezimi i ankesës         Sistemi është kompatibil me Ligjin e prokurimit dhe Regulla të lidhura.       • Dorazimi e -Prokurimi i sistemeve         • Barder e shpejta - e-Prokurimi i sistemeve       • Udhezimet për cilësimet web shikuesin         • Kushtet të përgjithshëm të biznesit       • Kushtet të përgjithshëm të biznesit |         |

Figurë 18. Çregjistrimi prej sistemit